## **ContextView Pro**

Nu kommer der ekstra kraft i dit højreklik. Med et enkelt klik på din lyd- eller videofil kommer der en lang menu over programmets mange funktioner. Demoen virker i 15 dage.

Under installationen skal du markere Yes, når du bliver spurgt Do you want to create backups of the replaced files?

Genstart computeren, når installationen er færdig.

Programmet åbnes via *Start-menuen*. Vælg **ContextView Pro** og derefter **Enable-Disable Cintextview Pro**. Klik **Enable** og så på **OK**. Senere samme sted kan du med et klik på **Disable** slå programmet fra.

Åbn mappen med billeder på harddisken. Højreklik på en fil. Nu kommer en menu med en lille udgave af billedet. Få programmets menu ved at placere musen på titlen under billedet.

Menuens indhold:

View: Se billedet i fuld størrelse. View Folder as Slideshow: Se hele mappens indhold som lysbilledeshow. **Quick Access Folder View:** Få hele mappen som thumbnails, du kan klikke på. Send: Send billedet som e-mail. Du bliver automatisk ledet igennem opsætningen af denne funktion. **Tiled Wallpaper:** Spreder billedet ud over skrivebordet. **Center Wallpaper:** Lægger billedet i centrum af skrivebordet. **Clear Wallpaper:** Fjerner baggrunden på skrivebordet. Copy: Kopierer billedet til udklipsholderen. Convert: Her får du et vindue, hvor billedets format og egenskaber kan ændres. Process: Vælg imellem et hav af justeringer af dit billede. **Properties:** Læs om billedets egenskaber. **Disable ContextView Pro:** Slå programmet fra. **Options:** Her kan du ændre programmets indstillinger. Purchase: Køb programmet via internettet. Help:

Få hjælp til at forstå programmet.